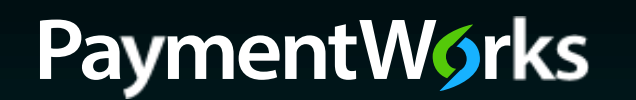

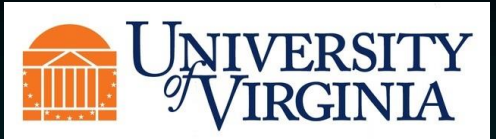

# Individual Payee Registration Process

To begin the registration process, click on the link located in the email that was sent to you.

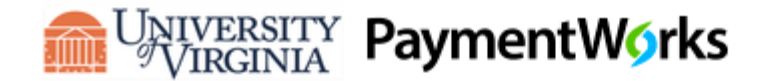

Dear Rana Sadoon:

Initiator has invited you to register as a new vendor to University of Virginia (Test).

In order for University of Virginia (Test) to establish you or your company as a payee or vendor, please click here to register on PaymentWorks, University of Virginia (Test)'s supplier portal.

Before you begin the registration process, be sure to have the following information available:

1. A valid tax ID (either an EIN or SSN)

2. If you wish to receive electronic (ACH) payments, you will need a copy of a voided check or bank statement.

If you have questions regarding billing, invoices, or payments, please contact University of Virginia (Test) directly.

If you have questions regarding the PaymentWorks platform or specific aspects of the registration process, please review the help documentation or contact Support here.

Thank you for your support.

Sincerely,

University of Virginia (Test)

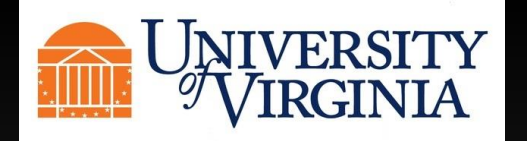

You will then be taken to a page, where you will be asked to create an account with PaymentWorks. Click "Join Now". If you already have a PaymentWorks account, click on the link to log into your current account and you will be taken directly to the University of Virginia registration. Note: When creating an account, please use the email that was used to send the invite.

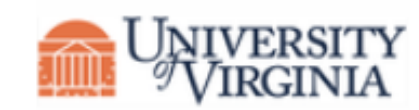

### University of Virginia (Dev)

Before registering as a new University of Virginia (Dev) supplier, you first need to create a free PaymentWorks account.

## Join Now

Already registered on PaymentWorks? Click here to login

| our Information      |                           |
|----------------------|---------------------------|
| John Herschel        | Glenn Jr.                 |
| Company Name / Doin  | ng Business As (optional) |
| Title                |                           |
| <b>•</b> 15404338473 |                           |
| uvapw2019+johnglenr  | n@gmail.com               |
| uvapw2019+johnglenr  | n@gmail.com               |
| Create Password      |                           |
| •••••                | Ģ                         |
| •••••                | G                         |

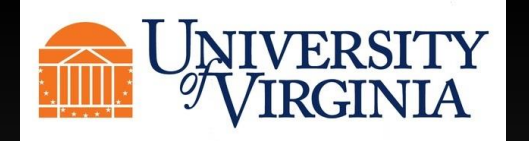

Once you create your account, you will receive an email asking you to verify your account and email and register within the University of Virginia network. Below is an example of the email you will receive.

PaymentWorks Support PaymentWorks Account Registration - Thanks for registering! Verify your email within the next 72 hours

### Click on the link to fill out your registration.

PaymentWorks Account Registration > Inbox ×

PaymentWorks <do-not-reply@paymentworks.com> to uvapw2019+glenn -

Thanks for registering!

Verify your email within the next 72 hours to activate your account, and then sign in to complete your registration.

Verify Your Email and Complete Your Registration

Thank you, PaymentWorks

# PaymentW<sub>0</sub>rks

If this was sent to you in error, please ignore this email and your address will be removed from our records.

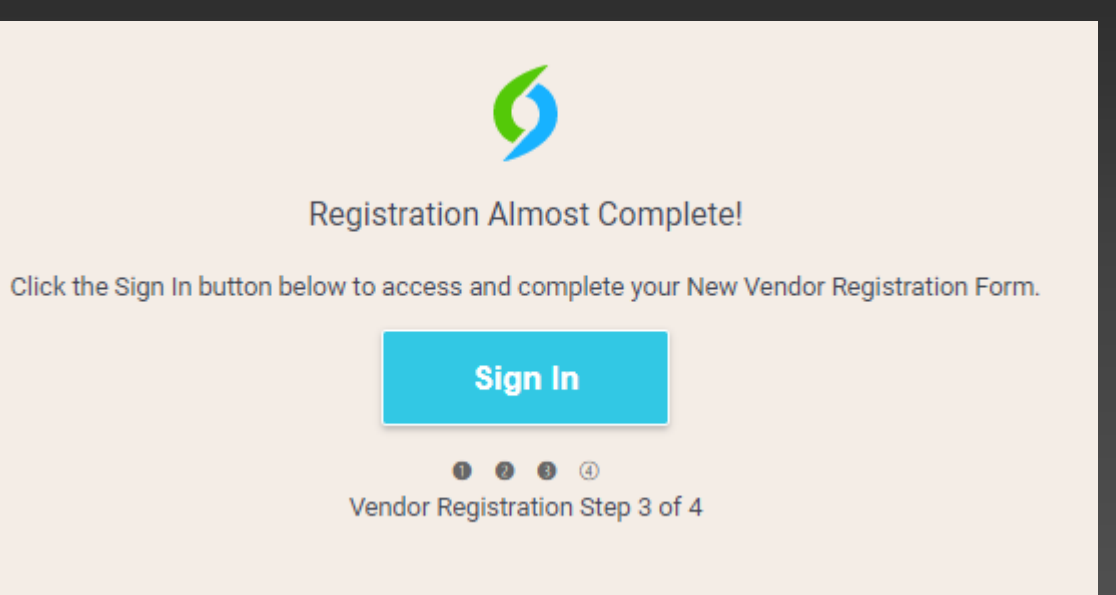

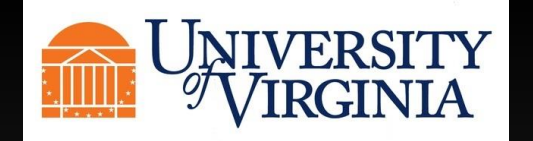

Once you sign in you will be taken to the University of Virginia registration page. Items with a red star next to them are required fields to be filled out. Fill out the applicable information, starting with your Legal first, middle and last Name, and your tax payer number.

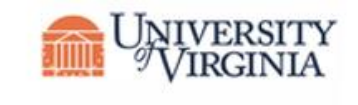

# University of Virginia (Dev)

New Vendor Registration

Welcome, John Glenn!

In order to onboard as a new vendor, you will have to fill out and submit the following form to University of Virginia (Dev).

You will be notified by email when your application is processed.

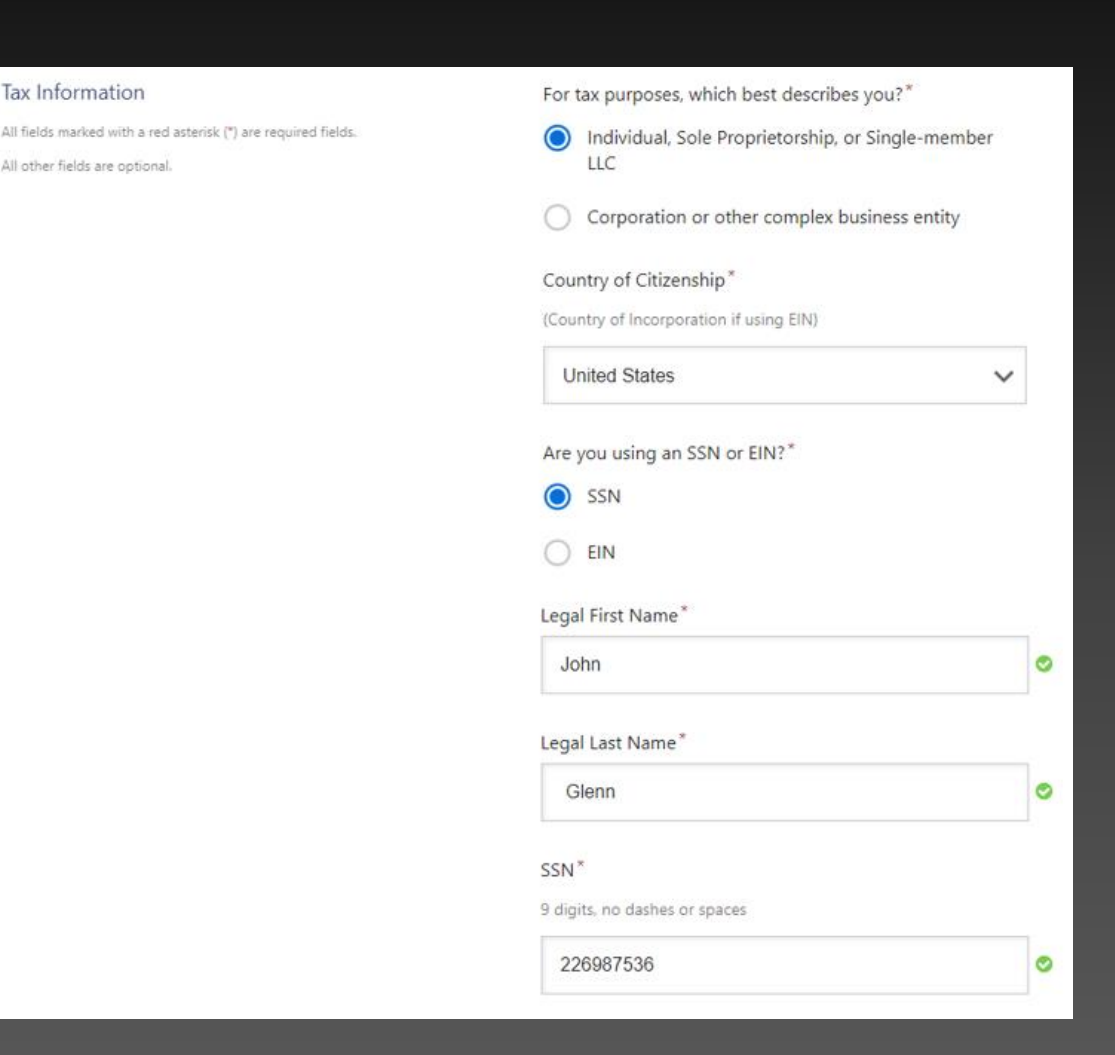

Tax Information

All other fields are optional.

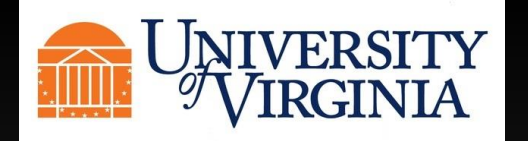

The following screens are information regarding US W-9 tax documentation and backup withholding. Select yes and the W-9 can be generated electronically and signed automatically or select No and a signed W-9 can be uploaded if you have one.

#### Generate Electronic W-9\*

When you use PaymentWorks, we will create an IRS form W-9 for you automatically, unless you opt out. Electronic W-9's are convenient for you and provide enhanced security for your information. You may wish to opt-out of electronic W-9 generation if you have any exemptions (Section 4) or specific signature requirements (see instructions on page 4 and 5 of the W-9).

#### Yes

O No

#### Form W-9 Certifications

You have chosen to submit your Form W-9 electronically. Please confirm the following certifications:

#### Tax ID Type

The Tax ID number shown on this form is my correct taxpayer identification number

#### Backup Withholding

I am not subject to backup withholding because: (a) I am exempt from backup withholding, or (b) I have not been notified by the Internal Revenue Service (IRS) that I am subject to backup withholding as a result of a failure to report all interest or dividends, or (c) the IRS has notified me that I am no longer subject to backup withholding.

#### Citizenship

#### Certification Instructions

You must uncheck item 2 ("Backup Withholding") above if you have been notified by the IRS that you are currently subject to backup withholding because you have failed to report all interest and dividends on your tax return. For real estate transactions, item 2 does not apply. For mortgage interest paid, acquisition or abandonment of secured property, cancellation of debt, contributions to an individual retirement arrangement (IRA), and generally, payments other than interest and dividends, you are not required to sign the certification, but you must provide your correct TIN. See the instructions for Part II on page 3 of the IRS form W-9

#### DUNS

if applicable

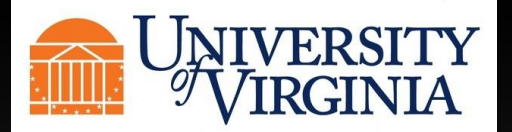

| Enter a Primary Mailing Address.<br>This will be your home address.      | Enter a Remittance or Payment address. Either click the box next to Same as Primary Address or enter a different address. | UVA's registration requires a Primary Order<br>Address. If you are an individual receiving an<br>honorarium or getting paid for research, this will<br>be the same as your home address, you can click<br>the box next to Same as Remittance Address. |
|--------------------------------------------------------------------------|----------------------------------------------------------------------------------------------------|----------------------------------------------------------------------------------------------------|
| Country*<br>United States ✓<br>Street 1*<br>987 FIFTH AVENUE<br>Street 2 | Country* United States Street 1* Street 2                                                                                 | □ Same as Remittance Address<br>Country*<br>United States ✓<br>Street 1*<br>Street 2                                                                                                    |
| City*   NEW YORK   State*   New York   Zip / Postal Code*   10075        | City* City* State* Select a State Zip / Postal Code*                                                                      | City* City* State* Select a State Zip / Postal Code*                                                                                                    |

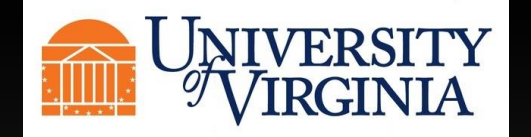

Please select if you are a US citizen or Foreign Individual. Note: If you are a foreign individual with a US tax number, please select US Individual.

| Payee Category*    |   |
|--------------------|---|
| Choose One         | ~ |
| Choose One         |   |
| US Individual      |   |
| Foreign Individual |   |
|                    |   |

If you select Foreign Individual, you will be asked if you Will be performing services in the US? If you are in or will be in the US while performing services, please select Yes. You will then be asked additional questions.

| Yes<br>Visa Type*<br>Purpose of visit* |   |
|----------------------------------------|---|
| Visa Type *<br>Purpose of visit *      | ~ |
| Purpose of visit *                     |   |
| Purpose of visit*                      |   |
|                                        |   |
|                                        |   |
| Arrival date in the US <sup>*</sup>    |   |
| MM/DD/YYYY                             | x |
| Planned departure date*                |   |
| MM/DD/YYYY                             | x |
| Start date of Visa status*             |   |
| MM/DD/YYYY                             | x |
| Visa Document*                         |   |
| Choose File No file chosen             |   |

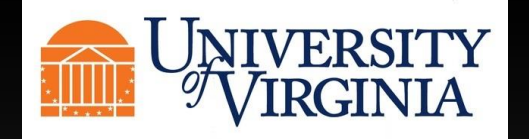

You will be asked if you are a fellow at UVA. Select yes or no.

| Are you a UVA Fellow* |   |  |
|-----------------------|---|--|
| Yes                   | ~ |  |
|                       |   |  |

You will then be asked if you are a student enrolled in UVA. Select yes or no. If you select yes, you will be asked to enter your student ID number.

| Yes | $\sim$ |
|-----|--------|
|     | _      |

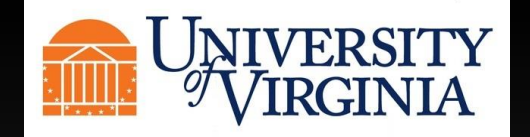

Please select how you would like to be paid. You can be paid either check or direct deposit.

If you select ACH, you will be prompted to enter banking account details, and to upload bank documentation.

|                                                                                                    | Bank Name*              | Bank Validation File *                                                                                                    |
|----------------------------------------------------------------------------------------------------|-------------------------|----------------------------------------------------------------------------------------------------|
| Payee Bank Location*                                                                                           |                         | An image or PDF file can be used here containing one of the following:                                                                     |
| Please indicate whether you will be using a US bank account or a foreign bank account to deposit your payment. | Name on Account*        | <ul> <li>Letter on company letterhead</li> <li>Voided check</li> </ul>                                                                     |
| US Bank 🗸                                                                                                    | Account Number*         | <ul> <li>Voided deposit slip</li> <li>Letter from your bank</li> <li>Copy of a bank account statement</li> </ul>                           |
| Payment Method for Payees with a US Bank*                                                                      |                         | Choose File No file chosen                                                                                                    |
| ACH payments are made immediately, while Checks take longer to process and mail.                               | Confirm Account Number* | Email Address for Payment Notifications*                                                                                                   |
| ACH V                                                                                                    | Account Type*           |                                                                                                    |
| ACH<br>Check                                                                                                   | Select Account Type     | Bank Authorization *                                                                                                    |
|                                                                                                    | Routing Number*         | Customers using PaymentWorks and the financial institution named<br>herein are authorized to automatically deposit monies to my<br>account |
|                                                                                                    | SWIFT Code              | I Agree                                                                                                    |

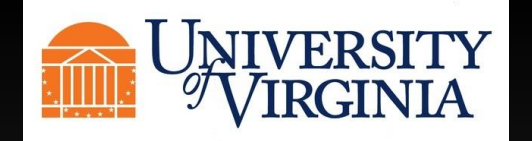

You will also be asked to enter the street address of the bank you do business with.

| Country*           |   |
|--------------------|---|
| United States      | , |
| Street 1*          |   |
|                    |   |
| Street 2           |   |
|                    |   |
| City*              |   |
|                    |   |
| State*             |   |
| Select a State     | , |
| Zip / Postal Code* |   |
|                    |   |

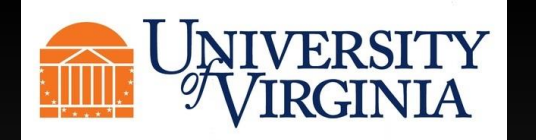

Click on the Submit button. If you receive an error of missing information, scroll up the registration and find the error in red to correct. Once you submit your registration, you will be taken to your PaymentWorks Dashboard where you will be able to take a tour of the functionality of PaymentWorks.

| Save And Exit | Submit |
|---------------|--------|
|---------------|--------|

### Submission Successful!

Your new vendor registration has been submitted successfully to University of Virginia (Dev).

You will receive an email notification when your application has been approved.

Please note - this is not an authorization to perform services.

Go To Your Dashboard

# **PaymentWorks Quick Tour**

Exit Tour

Start the full tour or use the links to navigate to a specific topic.

## Start the Tour >

### **Or Choose a Topic**

Update Company Profile Invoice Status/send Inquiry Messaging Remittance Account Management Connecting to Customers